# Upgrade Brother QL-1050 and QL-1060N Print Driver

## Purpose

To be able to use the new label **DK-22246** clients need to upgrade the print drivers.

Instructions Search for the correct printer -<u>https://support.brother.com/g/b/productsearch.aspx?c=us&lang=en&content=dl</u> Steps below are more or less identical on both QL-1050 and QL-1060N

- 1. If you have QL-1060N, download the driver from
  - <u>https://support.brother.com/g/b/downloadtop.aspx?c=gb&lang=en&prod=ql</u> <u>1060neuk</u> and select your Operating System. or
  - o <u>https://sstmvc.com/clientsetup/ql1060.exe</u>
    - for clients running Windows 10 x64

| Support & Downloads           | ol-1060N<br>Downloads                                                                                      |                                                                                                    |  |
|-------------------------------|----------------------------------------------------------------------------------------------------|----------------------------------------------------------------------------------------------------|--|
|                               | Select Your Operating System (OS) STEP 1: Select OS Family                                                 |                                                                                                    |  |
|                               |                                                                                                    |                                                                                                    |  |
|                               | ● Windows ○ Mac ○ Linu                                                                                     | Х                                                                                                    |  |
| Martin                        | STEP 2: Select OS Version                                                                                  |                                                                                                    |  |
| Not your product?             | O Windows 10 (32-bit)                                                                                      | O Windows 2000                                                                                                    |  |
| ownloads O                    | Windows 10 (64-bit)                                                                                        | O Windows Server 2016                                                                                                    |  |
| AQo & Traublachasting         | O Windows 8 (32-bit)                                                                                       | O Windows Server 2012 R2                                                                                                    |  |
| Acts & Incubieshooting        | O Windows 8 (64-bit)                                                                                       | O Windows Server 2012                                                                                                    |  |
| anuals O                      | O Windows 7 (32-bit)                                                                                       | O Windows Server 2008 R2                                                                                                    |  |
| Consumables & Accessories 🛛 🔘 | O Windows 7 (64-bit)                                                                                       | O Windows Server 2008 (32-bit)                                                                                                    |  |
| upported OS O                 | O Windows Vista (32-bit)                                                                                   | O Windows Server 2008 (64-bit)                                                                                                    |  |
| necification                  | O Windows Vista (64-bit)                                                                                   | O Windows Server 2003                                                                                                    |  |
| specification •               | O Windows XP Home/Professional                                                                             |                                                                                                    |  |
| United<br>Kingdom(English)    | How to identify your Operating System                                                                      | em (OS)<br>Search                                                                                                    |  |
| Change Countries or Region    |                                                                                                    |                                                                                                    |  |
| (Language)                    | Information                                                                                                | What's New?                                                                                                    |  |
|                               | For Windows 10 Users : Click here<br>for information on downloading<br>files.     Windows 8.1 Information: | <ul> <li>11/03/2019</li> <li>P-touch Editor5 x</li> <li>10 / 10x84 / 8 / 8x84 / 7 / 7x84 / Server 2016.</li> <li>Server 2012 R2 / Server 2012 / Server 2008</li> <li>R2 / Server 2008 / Server 2008 84</li> </ul> |  |

- 2. Unpack to your preferred location.
- 3. Disconnect the Printer from your Computer
- 4. Go to the location you have unpacked the files and run D\_SETUP, preferable run as administrator.
- 5. You will be notified to disconnect the printer and if you have done so click Start.

 $\times$ 

#### Brother QL-1060N Driver will be installed.

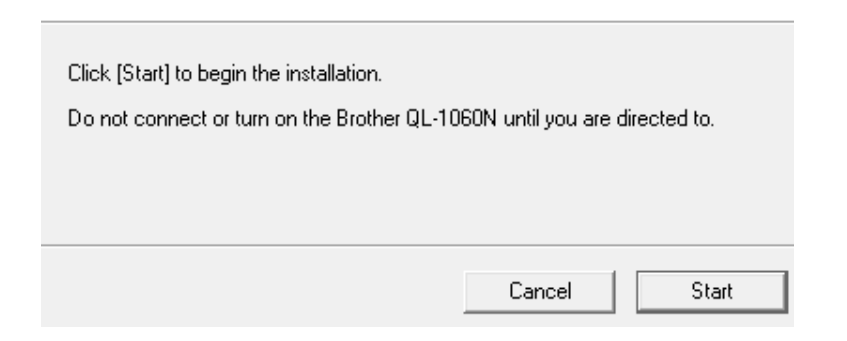

6. Make sure Local Printer with USB cable is selected and click Next Brother Printer Driver Installation

| Select Connection                                                                                                    | 124      |
|----------------------------------------------------------------------------------------------------|----------|
| Select the appropriate connection method.<br>• Local Printer with USB cable<br>The printer is connected directly to this PC using a USB | cable.   |
| O Brother Peer-to-Peer Network Printer     Print directly to the printer over the network.                                              |          |
| O Network Shared Printer<br>All Jobs are sent to queue on a central server.                                                             |          |
| < Back Next                                                                                                    | > Cancel |

| Printer Driver Installer - Insta  | IIShield Wizard                                |            | $\times$ |
|-----------------------------------|------------------------------------------------|------------|----------|
| <b>Se</b> Driver Setup (Brother ( | QL-1060N)                                      | ×          |          |
|                                   | Install the printer.                           |            |          |
|                                   | Connect Brother QL-1060N, and then turn it on. |            |          |
| Install                           | < Back Next > Cance                            | l<br>ancel |          |

## 7. You will then be requested to connect the printer and then turn it on. Do so.

## 8. If requested to restart your computer Click **OK** in order to enable the new driver.

| Printer Driver  | Installer - InstallShield Wizard                         | >       | < |
|-----------------|----------------------------------------------------------|---------|---|
| Setup Stat      | tus                                                      | . Aller |   |
|                 | 🐻 Brother QL-1060N Update Utility                        | ×       |   |
| Brother QI      | Brother QL-1060N is version V1.300 .                     |         |   |
| Now Copy        | In order to enable the new driver, restart the computer. |         |   |
|                 | Yes, I want to restart my computer now.                  |         |   |
|                 | O No, I will restart my computer later.                  |         |   |
|                 | OK                                                       |         |   |
|                 |                                                          |         |   |
| install5hield — |                                                          | Cancel  |   |

- 9. When the computer is restarted go to control panel and open **Devices and Printers**
- 10. Right click QL-1060N printer and select **Printer properties**.
- 11. Click **Advanced Tab** then, **Printing Defaults** button. If the button is greyed out you will need to login the system with an account with administrator privileges.

#### 🖶 Egenskaper for Brother QL-1060N

| Generelt Deling Porter Avansert Fargebehandling Sikkerhet Enhetsinnstillinger                                |
|----------------------------------------------------------------------------------------------------|
| <ul> <li>Alltid tilgjengelig</li> <li>Tilgjengelig fra</li> <li>00:00</li> <li>til</li> <li>00:00</li> </ul> |
| Prioritet: 1                                                                                                 |
| Driver: Brother QL-1060N $\sim$ Ny driver                                                                    |
| Egg utskriftsdokumenter i kø slik at programmet skriver ut raskere.                                          |
| 🔘 Start utskriften etter at siste side er i utskriftskøen.                                                   |
| Begynn utskrift umiddelbart.                                                                                 |
| O Skriv direkte til skriveren.                                                                               |
| 🗌 Hold tilbake dokumenter som ikke samsvarer                                                                 |
| 🗹 Skriv ut dokumenter i skriverkøen først                                                                    |
| Behold utskrevne dokumenter                                                                                  |
| 🗹 Aktiver avanserte utskriftsfunksjoner                                                                      |
| Utskriftsstandarder Utskriftsprosessor Skilleside                                                            |
| OK Avbryt Bruk                                                                                               |

12. On the Brother QL-1060N properties, make sure "Edipost-etikett (103x192mm)" is selected on the Format dropdown and then Click on **Label format definitions** button below. If this format is not available on the drop down list, do as follow: Click on 'Def for Etikettformat', to make a new one. Follow the yellow fields below, from top to down.

| 🖶 Utskriftsinnstillinger fo | or Brother QL-1060N                   | $\times$ |
|-----------------------------|---------------------------------------|----------|
| Papir Grafikk Alternativ    | Def. for etikettformat ? ×            |          |
|                             | Navn: Edipost-etikett 🗸               |          |
|                             | Importere Eksportere                  |          |
| *                           | Teipens 103mm V                       |          |
| <sup>164mm</sup> <b>A</b>   | Lengde: [192 mm] Kin: 25 - Maks: 3000 |          |
| ↓]<br> ←]<br>104mm          | Mate: Min: 3 - Maks: 127              |          |
|                             | 192mm                                 |          |
|                             | Lagre Slett                           |          |
|                             | CK Avbryt Standard                    |          |
|                             | Def. for etikettformat Standard       |          |
|                             | OK Avbryt Bruk                        |          |

13. Choose the new format "Edipost-etikett" then click **Save**.

| 🖶 Utskriftsinnstillinger for B | rother QL-1060N    |                                                         | > |
|--------------------------------|--------------------|---------------------------------------------------------|---|
| Papir Grafikk Alternativ S     | Støtte             |                                                         |   |
|                                | Format:            | Edipost-etikett ~                                       |   |
|                                | Teipens<br>bredde: | 103mm ~                                                 |   |
| 192mm <b>A</b>                 | Lengde:            | Min: 25 Maks: 3000                                      |   |
|                                | Mate:              | Min: 3 Maks: 127<br>4 mm < >                            |   |
|                                | Retning:           | ◯ Liggende                                              |   |
|                                |                    | ● Stående                                               |   |
|                                | Eksemplarer:       | 1 Sorter                                                |   |
|                                |                    | Omvendt rekkefølge                                      |   |
|                                | Kvalitet:          | <ul> <li>Gi prioritet til utskriftshastighet</li> </ul> |   |
|                                |                    | ◯ Gi prioritet til utskriftsk∨alitet                    |   |
|                                | Start utskrift:    | Begynn utskriften umiddelbart                           |   |
|                                |                    | ◯ Etter at én side er mottatt                           |   |
|                                |                    | Def. for etikettformat Standard                         |   |
|                                |                    | OK Avbryt Bruk                                          |   |

- 14. Click **OK**, if user access list prompts you to allow changes click **Yes**.
- 15. Make sure that format Edipost-etikett (103x192mm) is selected and the width is set to 103mm.
- 16. Click **OK**
- 17. Click General Tab

|              | Citil and an  | Endersteinen ditter eine |
|--------------|---------------|--------------------------|
| gebenandling | Sikkerhet     | Enhetsinnstillinger      |
|              |               |                          |
|              |               |                          |
|              |               |                          |
|              |               |                          |
|              |               |                          |
|              |               |                          |
|              |               |                          |
|              |               |                          |
|              |               |                          |
|              |               |                          |
|              |               |                          |
| Tilgjengeli  | ge papirty;   | per:                     |
| Tilgjengeli  | ge papirty;   | ber:                     |
| Tilgjengeli  | ge papirty;   | oer:                     |
| Tilgjengeli  | ge papirty;   | per:                     |
|              | rgebehandling | rgebehandling Sikkerhet  |

# 18. Click Properties

19. Make sure that format Edipost-etikett (103x192mm) is selected and the width is set to <mark>103mm</mark>.

OK

Avbryt Bruk

| Utskriftsinnstillinger for | Brother QL-1060N                       |                                                                                                    | × |
|----------------------------|----------------------------------------|----------------------------------------------------------------------------------------------------|---|
| Papir Grafikk Alternativ   | Støtte                                 |                                                                                                    |   |
|                            | Format:                                | Edipost-etikett ~                                                                                         |   |
| 192mm                      | Teipens<br>bredde:<br>Lengde:<br>Mate: | 103mm            Min: 25 - Maks: 3000           192           mm           Min: 3 - Maks: 127           4 |   |
|                            | Retning:                               | ◯ Liggende<br>● Stående                                                                                   |   |
|                            | Eksemplarer:                           | 1 Sorter                                                                                                  |   |
|                            | Kvalitet:                              | <ul> <li>Gi prioritet til utskriftshastighet</li> <li>Gi prioritet til utskriftskvalitet</li> </ul>       |   |
|                            | Start utskrift:                        | <ul> <li>Begynn utskriften umiddelbart</li> <li>Etter at én side er mottatt</li> </ul>                    |   |
|                            |                                        | Def. for etikettformat Standard                                                                           |   |
|                            |                                        | OK Avbryt Bruk                                                                                            |   |

- 20. Click **OK.**
- 21. Upgrade completed.
- 22. Test print outs.